# THE PLACE TO REGISTER FOR ALL FOREST HILLS D MIDDLE SCHOOL SPORTS BASKETBALL **G** TENNIS VOLLEYBALL WRESTLING S CROSS COUNTRY SWIMMING/DIVING VO ING TRACK& FIELD WATER POLO CROSS COU **FINALF**

#### **WELCOME TO FINALFORMS**

We are very excited to announce that Forest Hills Public Schools Athletic Department has partnered with FinalForms, an online forms and data management service, for ALL middle school sports. FinalForms allows you to complete and sign athletic participation forms for your students. The most exciting news is that FinalForms saves data from season-to-season and year-to-year, meaning that you will never need to enter the same information twice! FinalForms also pre-populates information wherever possible, for each of your students, saving you time.

- You can review and update your information
  on FinalForms at any time.
- Sign your forms once per year and after any updates to your information.

#### **PARENT REGISTRATION**

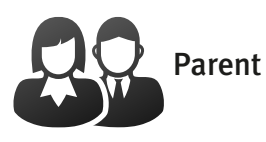

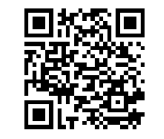

- Go to: https://foresthills-mi.finalforms.com or scan the QR code above with your device.
- Locate the parent icon and click NEW ACCOUNT, then follow the steps to create your account.
- Type your YOUR NAME, DATE OF BIRTH, and EMAIL. Next, click REGISTER.
- Check your email for an ACCOUNT CONFIRMA-TION EMAIL from the FinalForms. Check your spam or junk folder if you don't receive it. Open the email and click CONFIRM YOUR ACCOUNT.
- Create your new FinalForms password. Next, click CONFIRM ACCOUNT.
- Click REGISTER STUDENT for your first child.

### **STUDENT REGISTRATION**

- First, you will need the student's basic medical history and health information.\* Insurance company and policy number. Doctor, dentist, and medical specialist contact information. Hospital preference and contact information.
- Click LOGIN under the parent icon, then login.
- Locate and click the ADD STUDENT button.
- Type in the LEGAL NAME and other required information. Then, click CREATE STUDENT.
- Click the checkbox next to each activity or sport your child plans to participate in. Then, click UPDATE after making your selection(s).
- Complete each form and sign your full name (e.g. 'Jonathan Smith') in the parent signature field on each page. After signing each, click SUBMIT FORM and move on to the next form.
- When all forms are complete, you will see a 'Forms Finished' message.
- \* MHSAA student physicals (required) must be completed on or after April 15, 2022.

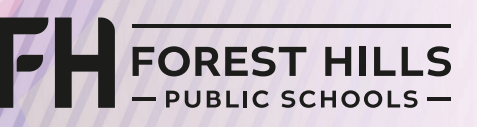

## **REGISTER AT: https://foresthills-mi.finalforms.com**